### Busca na web esta páxina

### http://www.heavens-above.com/

#### Selecciona

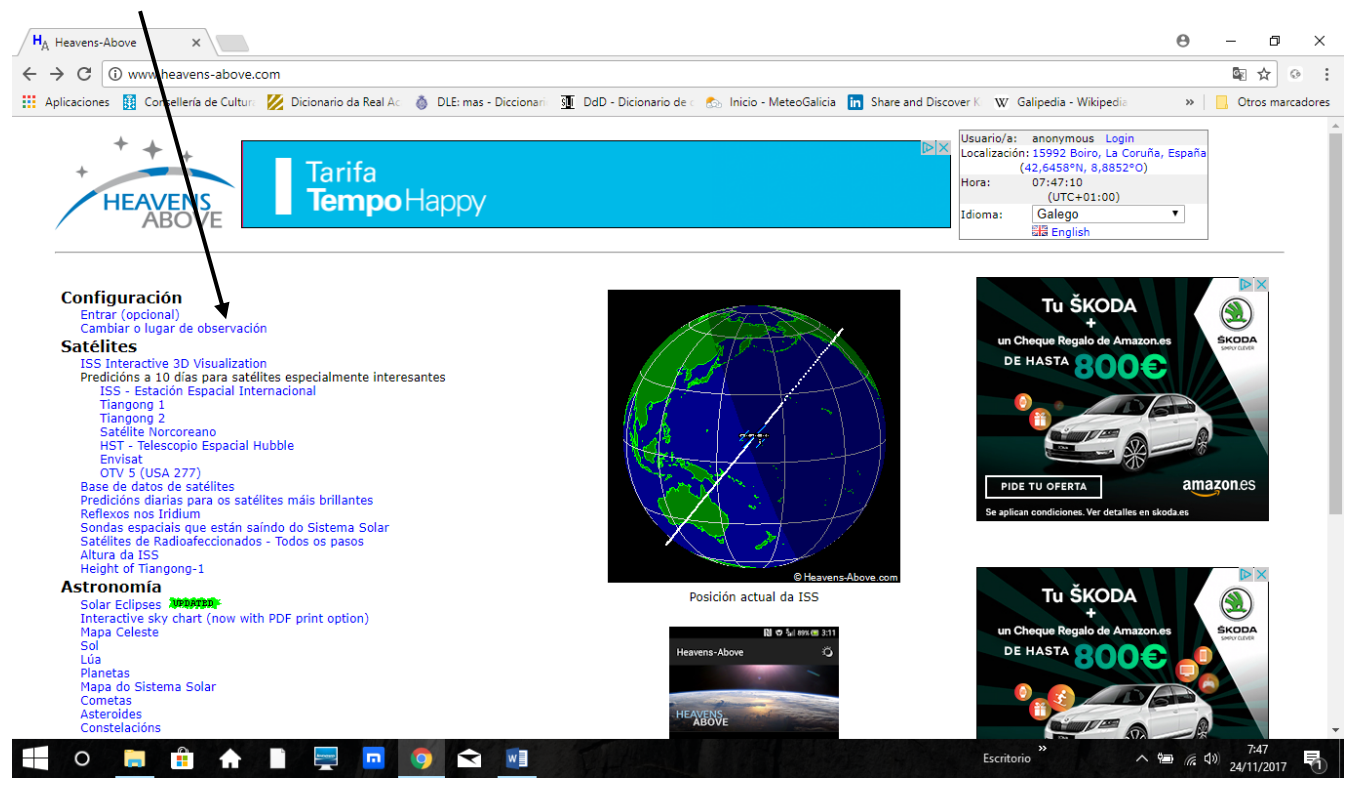

Escribe o nome da túa localidade de observación

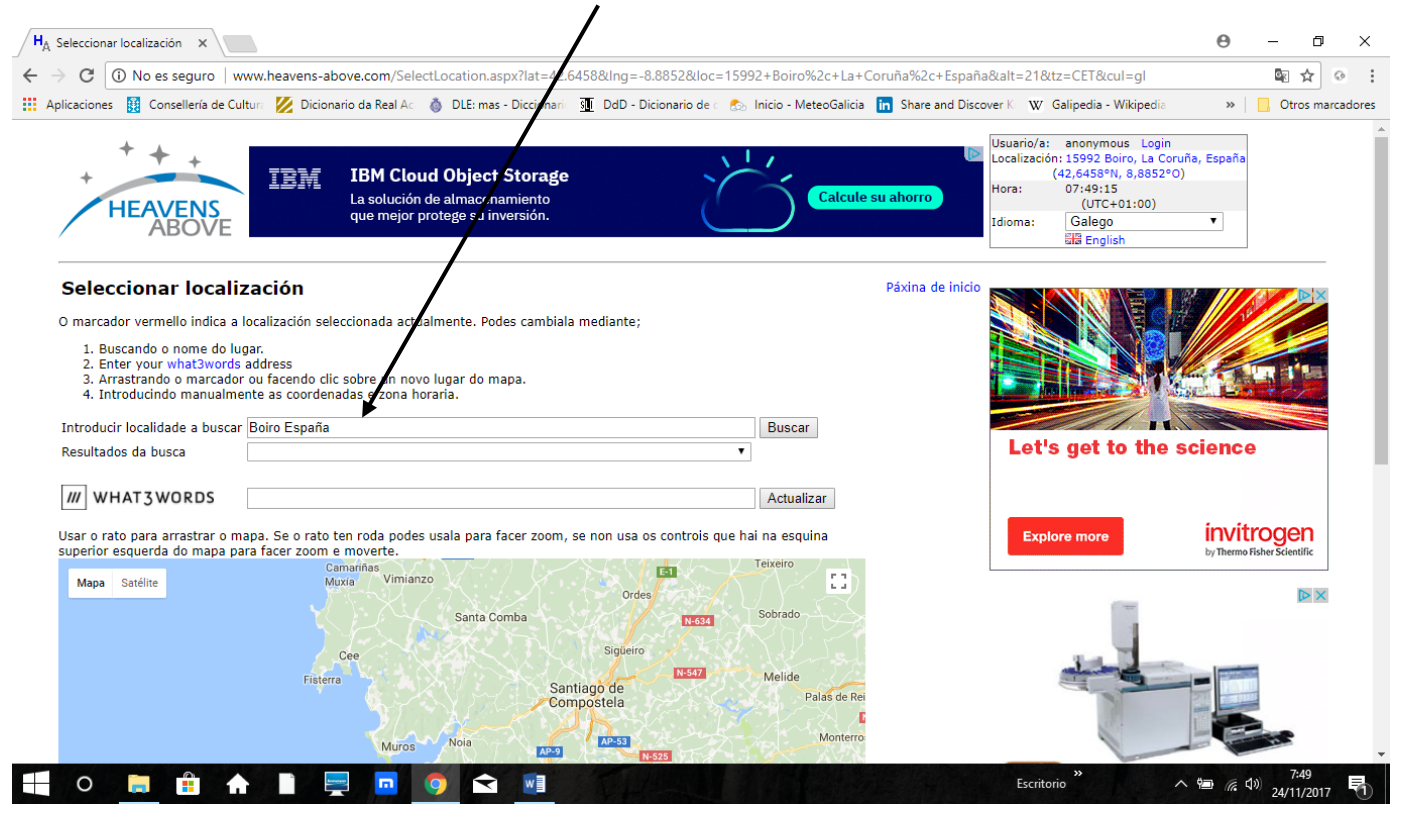

# Confirma actualizar na parte inferior

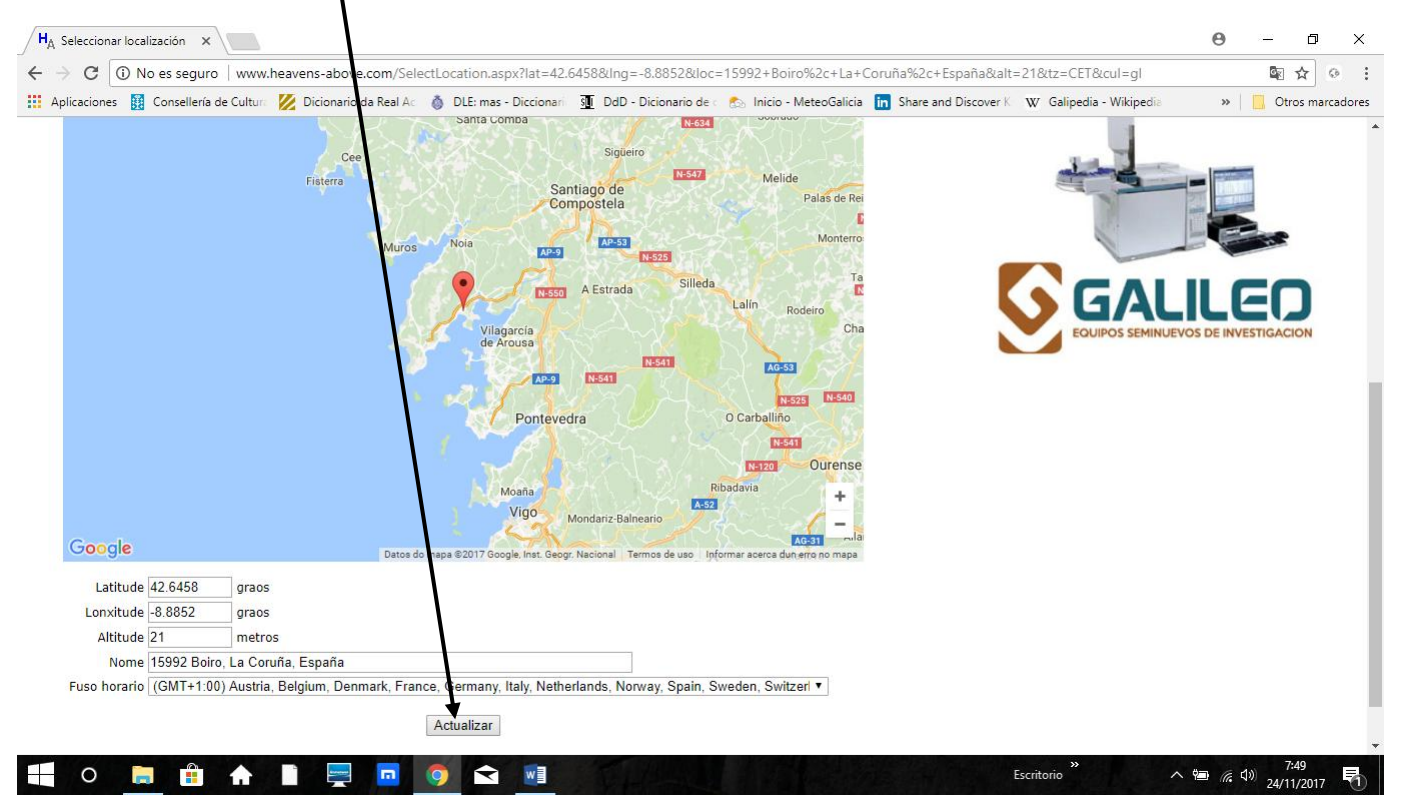

Volve á páxina inicial e selecciona: ISS- Estación Espacial Internacional

Aparece unha información similar a esta. Selecciona pasos visibles e clica na data do que queiras

| A ISS - Esta                             | ción Espa                                        | icial Int 🗙                           |                                  |                       |                                               |                 |             |              |                 |          |                                                    |                                                                                                    | Э              | _               | ٥       | ×    |
|------------------------------------------|--------------------------------------------------|---------------------------------------|----------------------------------|-----------------------|-----------------------------------------------|-----------------|-------------|--------------|-----------------|----------|----------------------------------------------------|----------------------------------------------------------------------------------------------------|----------------|-----------------|---------|------|
| → C                                      | (i) www                                          | w.heavens                             | -abov                            | e.com                 | n/PassSum                                     | mary            | .aspx?      | satid=255    | 44⪫             | t=42.64  | 8&Ing=-8.8                                         | 52&loc=15992+Boiro%2c+La+Coruña%2c+España&alt=21&tz=CET&cul=gl                                                                                                    |                | Se ta           | 0       | :    |
| Aplicacione                              | s 🔛 C                                            | Consellería d                         | e Culti                          | ura 🛛                 | Dicionario                                    | da R            | eal Ac      | 👌 DLE: r     | nas - D         | icionari | J DdD - I                                          | rigorio de 🛯 🏡 Inicio - MeteoGalicia 🛛 📊 Share and Discover K 🛛 W Galipedia - Wikipedia                                                                                                    | »              | Otros           | marcado | ores |
| +<br>ISS -<br>Desde:<br>Até:             | +<br>HEA<br>• Esta<br>venres,<br>luns, 04        | ACIÓN E                               | E<br>spa                         | o de 2<br>e 201       | <b>NESP</b>                                   | RE<br>nac       | sso<br>cion | (<br>al - Pa | 900<br>DESCUENT | Visit    | N ED ESSENZ<br>ON AEROC<br>• • •<br>• VER CONDICIO | MIN<br>NO<br>3<br>DESCUBRE LAS OFERTAS<br>DESCUBRE LAS OFERTAS<br>Usuario/a: anonymous Login<br>Localización: 15992 Boiro, La Coruña, Es<br>(42,6458N, 8,6852°O)<br>Hora: 07:50:47<br>(UTC+01:00)<br>Idioma: Galego •<br>Ra English<br>Páxina de inicio   Info.   Órbita   Encontros cercanos | )<br>]         | A               | ×       |      |
| Órbita:<br>Incluír p<br>Clica na<br>Data | 402 x 4<br>asos: (<br>data pa<br>Brillo<br>(mag) | 07 km 31,<br>só os visi<br>ra ver o m | ,6° (É<br>ibles<br>apa e<br>nezo | poca:<br>too<br>telar | 24 novem<br>s<br>e outros d<br>Máxima<br>Hora | etalle<br>eleva | es do e     | evento<br>F  | in              | A7 Ti    | po de paso                                         | PeSet                                                                                                    | -2             | ®<br>}          |         |      |
| 26 nov                                   | -2,2                                             | 19:55:52                              | 10°                              | SSO                   | 19:57:45                                      | 24º             | S S         | 19:57:45     | 24°             | S vi     | sible                                              | www.peseta                                                                                                    | or             | g               |         |      |
| 27 nov                                   | -1/9                                             | 19:04:28                              | 10°                              | s                     | 19:06:38                                      | 17°             | SL          | 19:07:51     | 14°             | LSL vi   | sible                                              |                                                                                                    |                |                 |         |      |
| 27 nov                                   | -1,0                                             | 20:39:33                              | 10°                              | oso                   | 20:40:31                                      | 18°             | oso         | 20:40:31     | 18°             | OSO vi   | sible                                              |                                                                                                    |                |                 |         |      |
| 28 nov                                   | -3,9                                             | 19:47:10                              | 10°                              | so                    | 19:50:26                                      | 73°             | SL          | 19:50:30     | 72°             | SL vi    | sible                                              |                                                                                                    |                |                 |         |      |
| 29 nov                                   | -3,0                                             | 18:55:05                              | 10°                              | SSO                   | 18:58:08                                      | 37°             | SL          | 19:00:25     | 16°             | LNL vi   | sible                                              |                                                                                                    |                |                 |         |      |
| 29 nov                                   | -1,3                                             | 20:31:37                              | 10°                              | 0                     | 20:33:04                                      | 21°             | ONO         | 20:33:04     | 21°             | ONO vi   | sible                                              |                                                                                                    |                |                 |         |      |
| 30 nov                                   | -3,3                                             | 19:38:56                              | 10°                              | oso                   | 19:42:09                                      | 52°             | NNL         | 19:42:54     | 41°             | NNL vi   | sible                                              |                                                                                                    |                |                 |         |      |
| 01 dec                                   | -3,8                                             | 18:46:27                              | 10°                              | SO                    | 18:49:44                                      | 89°             | SSL         | 18:52:40     | 12°             | LNL vi   | sible                                              |                                                                                                    |                |                 |         |      |
| 01 dec                                   | -1,3                                             | 20:23:52                              | 100                              | ONO                   | 20:25:19                                      | 18°             | NO          | 20:25:19     | 180             | NO VI    | SIDIE                                              |                                                                                                    |                |                 |         |      |
| 02 dec                                   | -2,4                                             | 19:31:00                              | 100                              | 0                     | 19:33:57                                      | 290             | NINE        | 19:35:02     | 24%             | NIL VI   | sible                                              |                                                                                                    |                |                 |         |      |
| 03 dec                                   | -3,0                                             | 20:16:08                              | 100                              | NO                    | 20.17.21                                      | 150             | NNL         | 20.17.21     | 150             | NNI vi   | sible                                              |                                                                                                    |                |                 |         |      |
| oo dee                                   | 1/2                                              | 20.20.00                              | 10                               |                       | 2011/121                                      | 13              |             | 2011/121     | 1.5             |          |                                                    |                                                                                                    |                |                 |         |      |
| 0                                        |                                                  |                                       | Ĥ                                |                       |                                               |                 |             | 9            | ₹               | w        | FF                                                 | Escritorio 🥍 🔨 😭                                                                                                    | <i>(</i> , 4)) | 7:50<br>24/11/2 | 2017    | 1    |

## Aparece entón a carta estelar dese día a esa hora coa traxectoria visible da ISS

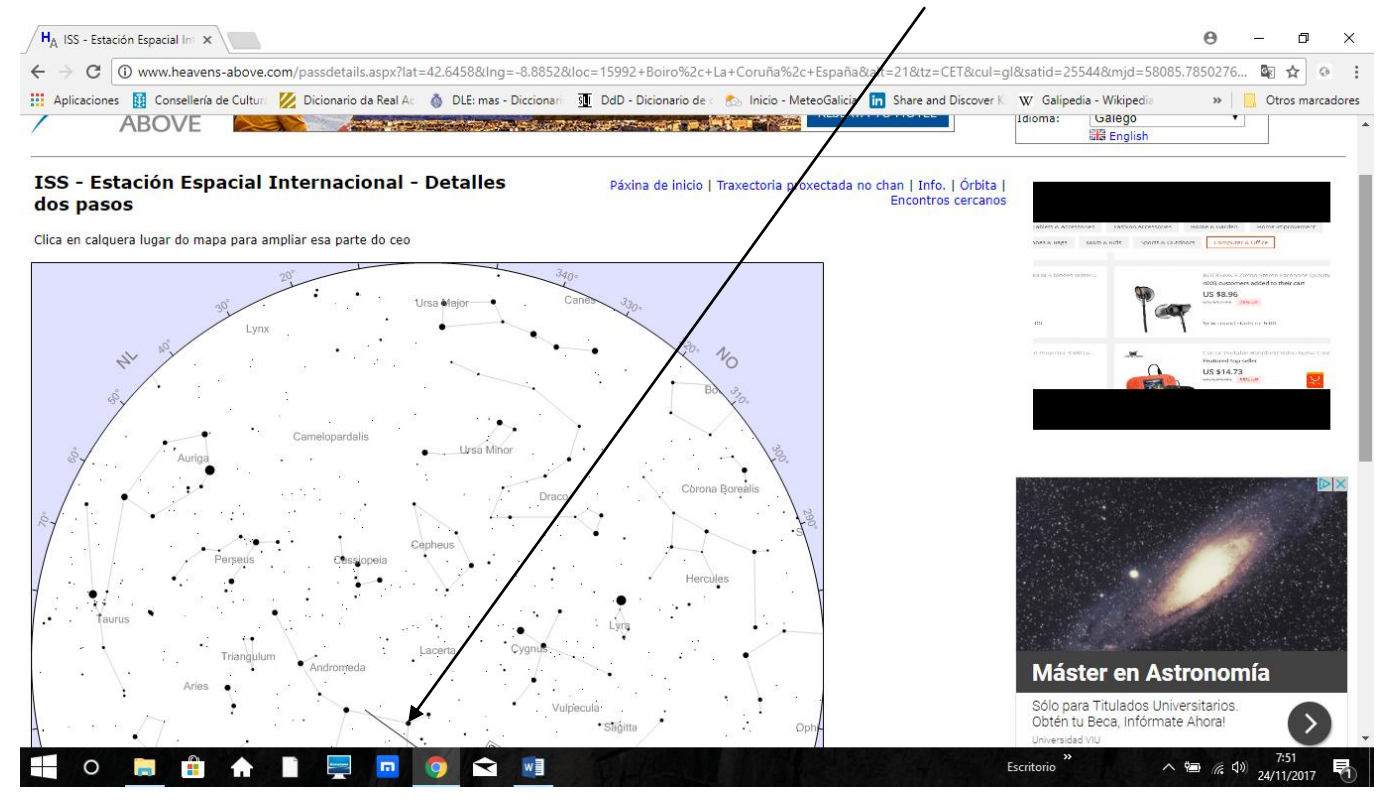

Se volves á paxina de inicio e clicas en **ISS Interactive 3D Visualization** podes ver unha simulación en tempo real da localización da ISS sobre o planeta (en tempo real).

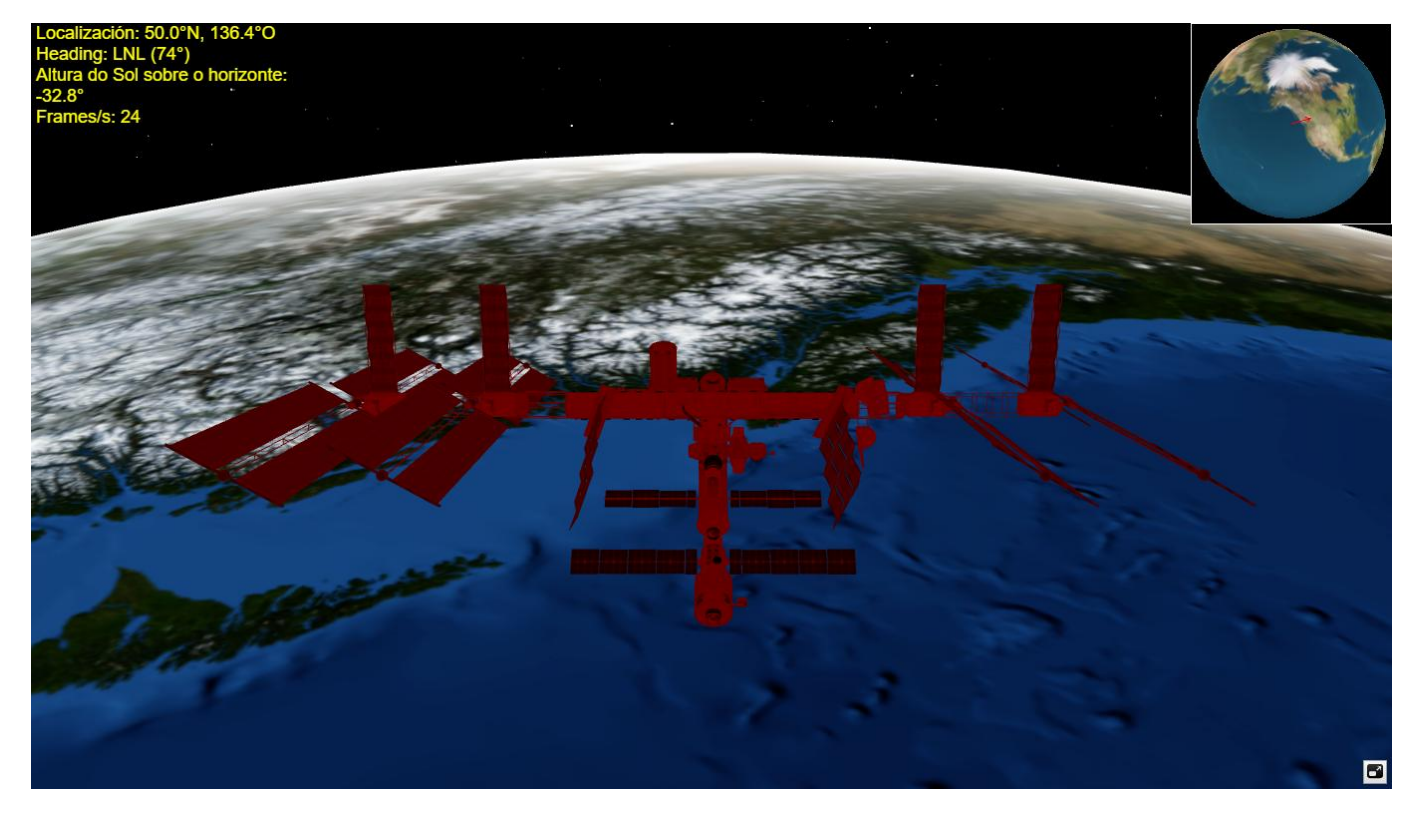